## CA 证书(营造通)使用说明

"营造通"介绍

"营造通"主要用于保证网上招投标应用的业务安全,实现采购关键业务的身份验证、安 全控制。目前"营造通"主要用于控制供应商信息完善、供应商响应、供应商报价、标书下载、 合同确认、生成发货计划、生成结算申请七大关键节点。供应商必须插入"营造通"并输入密 码方可进行相关操作。

"营造通"使用

(一)"营造通"设备驱动

获取到"营造通"之后,须在上海市法人一证通官网(http://www.962600.com/)下载"协 卡助手"进行设备驱动。操作步骤下:

1.打开上海市法人一证通官网,进入"下载中心"

| (1) 上海市法人一证通                                                                       | 首页 | 自助服务 | 服务网点下载中心法人一证通介绍                                                                  |
|------------------------------------------------------------------------------------|----|------|----------------------------------------------------------------------------------|
| 法人网上身份统一认证工作,是进一步提高政府服务水平和质量、<br>加快转变政府职能的重要手段,对于推进上海"两高一少"和健全诚<br>信体系有重要意义。<br>韩亚 |    |      | 懲好, 请问有什么需要帮助吗? Q<br>2018年3月暖心提示<br>法人一证通2017年年终盘点<br>春节放假通知<br>环境监测中心的服务"升级换代"啦 |
| ビ 证书申请 ご书更新                                                                        |    |      | <b>●</b>                                                                         |
| 🥑 统一认证 📀 驱动下载                                                                      |    |      | 应用直通车<br>Application of through train                                            |

## 2.点击"软件驱动下载"

| (1) 上海市法人一证通                                               | 首页                                      | 自助服务         | 服务网点 | 下载中心 | 法人一证通介绍 |
|------------------------------------------------------------|-----------------------------------------|--------------|------|------|---------|
|                                                            | 下载<br>Download                          | 中心<br>Center |      |      |         |
| ☆ 首页 > 下载中心                                                |                                         |              |      |      |         |
|                                                            |                                         |              |      |      |         |
| □ 申请表下载 > 上海市一证通                                           |                                         | 長 (企业法人)     |      |      | 下载      |
| <ul> <li>         「一一一一一一一一一一一一一一一一一一一一一一一一一一一一一</li></ul> | y字证书(企业法人专用申请                           | 表)           |      |      |         |
| 四 用户手册下载 >                                                 | 田注人物实证书中注意                              | も (汁-合約41)   |      |      |         |
| □ 开发说明文档 〉                                                 | (17) (17) (17) (17) (17) (17) (17) (17) | 友(杜云组织)      |      |      | 卜载      |

## 3. 下载并安装"协卡助手"

| (1) 上海市法                                 | 5人—    | ·证通                                                           | 首页                                | 自助服务                                | 服务网点                         | 下载中心 | 法人一证通介绍 |
|------------------------------------------|--------|---------------------------------------------------------------|-----------------------------------|-------------------------------------|------------------------------|------|---------|
| ☆ 首页 > 下载中心                              |        |                                                               |                                   | $\left \right\rangle$               |                              |      |         |
| <ul><li>申请表下载</li><li>① 软件驱动下载</li></ul> | >      | <b>协卡助手 推荐</b><br>版本: 3.2.8 ① 发布时间:     支持一证通用数字证书格式          | 2018-1-26                         |                                     |                              |      | 下载      |
| 凹 用户手册下载                                 | >      | 大小: 16.62MB SHA1:<br>类型: 驱动程序 支持系统<br>【 2 	 2 ● 2 (此软件已通过该项检) | EDA381EFB9A<br>充:WinXP/Winź<br>则) | AE61432E6364C3<br>2003/Vista/Win7/V | 3D7761D34D5F17<br>Win8/Win10 | 712  |         |
| 开发说明文档                                   | $\geq$ |                                                               |                                   |                                     |                              |      |         |
| ◎ 根证书下载                                  |        |                                                               |                                   |                                     |                              |      |         |

4. 安装成功后插入"营造通","协卡助手"会辨识出公司相关信息, 核对无误后即可使用

| Бсл        | [] 证书信息 [] 证书服务 [] · 驱动检查                                      | ◎ = - × |
|------------|----------------------------------------------------------------|---------|
| 正式         | 持有者:上海建工电子商务平台身份认证则试2<br>序列号: 54EBF40BB6A6DF0AE4CF8A880A146ADE |         |
| 00<br>应用导航 | 有效期起始时间:2017年08月14日<br>有效期结束时间:2018年08月14日                     |         |
| 名、客服中心     | RSA SM2 🚨 願                                                    |         |
| Q<br>信用查询  |                                                                |         |
| 移动服务       |                                                                |         |
| 乙大家签       |                                                                |         |
| 金融服务       |                                                                |         |

(二)"营造通"密码修改分供方可自行修改"营造通"密码,操作步骤如下:1.插入"营造通",打开"协卡助手",点击"RSA"按钮

| Бсл       | <b>三 证书信息</b> 记 证书服务 记 驱动检查                                                                                 | ◎ Ξ - × |
|-----------|----------------------------------------------------------------------------------------------------|---------|
| 正书管理      | 持有者:上海建工电子商务平台身份认证测试2<br>序列号:54EBF40BB6A6DF0AE4CF8A880A146ADE<br>有效期起始时间:2017年08月14日<br>有效期结束时间:2018年08月14日 | >       |
| 久<br>客服中心 | RSA SM2 🚊 🖤                                                                                                 |         |
| Q<br>信用查询 |                                                                                                    |         |
| <br>移动服务  |                                                                                                    |         |
| []<br>大家签 |                                                                                                    |         |
| 金融服务      |                                                                                                    |         |

2.在证书列表栏里点击"修改口令", 然后按照提示输入旧密码和新密码后点击""确定""进行修 改

| s∂<br>t cл  | 目 证书信息               | □ 证书服务                  | ◎ 三 - ><br>3 驱动检查                                                                 | < |
|-------------|----------------------|-------------------------|-----------------------------------------------------------------------------------|---|
| 正书管理        | ☆ 证书列表 ② 验证UKEY      | E书管理 > 证书信息 > 查看签名议     | E书信息                                                                              |   |
| 00<br>应用导航  | ら 修改口令<br>RSA        | 用于数字签名,例                | 征信息传输的完整性、发送者的身份认证,防止交易中的抵赖发生                                                     |   |
| 名。客服中心      | ☑ 签名证书 □ 应名证书 □ 应名证书 | - <b>以</b><br>版本<br>序列号 | 3<br>54EBF40BB6A6DF0AE4CF8A880A146ADE                                             |   |
| Q<br>信用查询   | 태대가당 다.              | 有效开始日期 有效截止日期           | 2017年08月14日15时20分18秒<br>2018年08月14日23时59分59秒<br>CN = SHECA G2 O = UniTrust C = CN |   |
| [_]<br>移动服务 |                      | 使用者                     | CN = 上海建工电子商务平台身份认证测试2 O<br>0                                                     |   |
| 乙           |                      | 证书链发布地址<br>             | ldap://ldap2.sheca.com/ou=sheca certificat<br>66055                               |   |
| 金融服务        |                      | 详细                      | 暗息    导出证书                                                                        |   |

| БСЛ         | □□ 证书信息  | <ul> <li>○ 三 - ×</li> <li>○ □ - ×</li> </ul> |  |
|-------------|----------|----------------------------------------------|--|
| E,          | 🖒 证书列表   | 证书管理 > 证书信息 > 惨改口令                           |  |
| 证书管理        | ☑ 验证UKEY | <b>9</b> 修改口令                                |  |
| 88          | 合 修改口令   | 定期更政您的UKev口令会让您的账户更安全,建议UKEY口令的长度范围8-16之间。   |  |
| 应用导航        | RSA 🔺    |                                              |  |
| 8           | ☑ 签名证书   | 请输入旧口令:                                      |  |
| 客服中心        | 13 加密证书  |                                              |  |
|             | 动口 过度 一位 | 请输入新口令:                                      |  |
| 信用查询        |          | 新口令长展为8-16位                                  |  |
| m           |          |                                              |  |
| L.」<br>移动服务 |          | 确 定 重 置                                      |  |
| F2          |          |                                              |  |
| ビン大家签       |          |                                              |  |
|             |          |                                              |  |
|             |          |                                              |  |
| 金融服务        |          |                                              |  |

(三)"营造通"使用环节

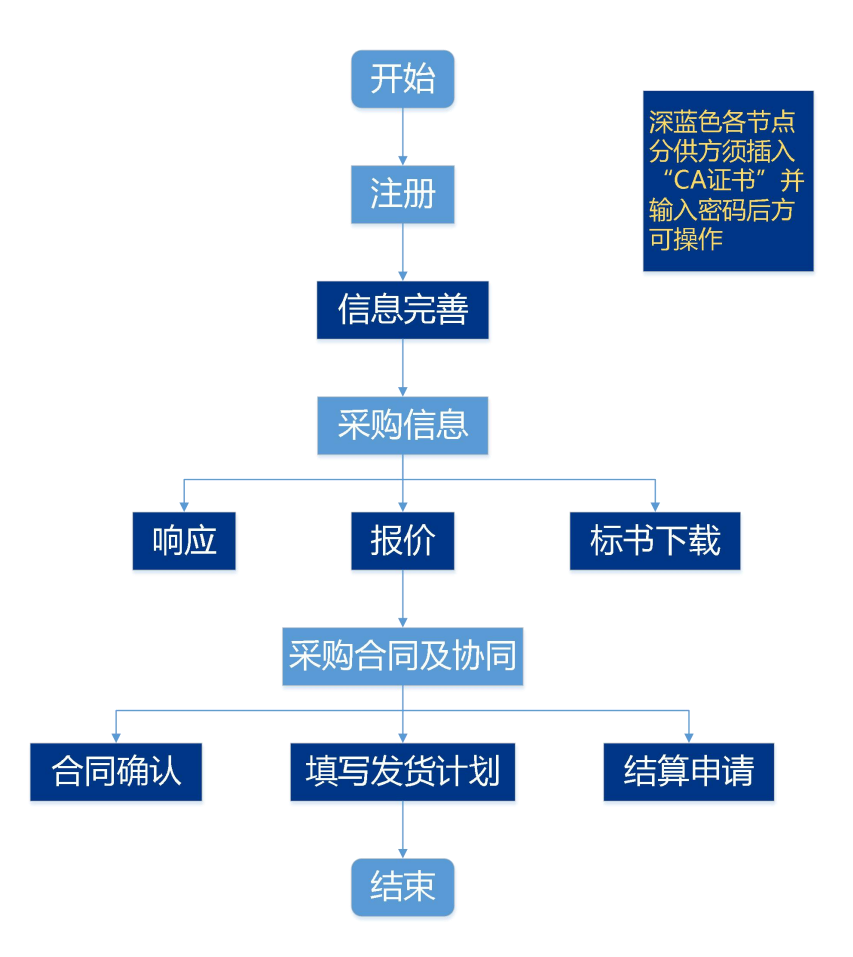